#### Procedure da eseguire per la chiusura della tariffazione:

Dal menù principale cliccare sul pulsante  $\rightarrow$  <u>TARIFFAZIONE</u>  $\rightarrow$  ASSICURARSI DI ESSERE POSIZIONATI SUL MESE CORRENTE DI TARIFFAZIONE

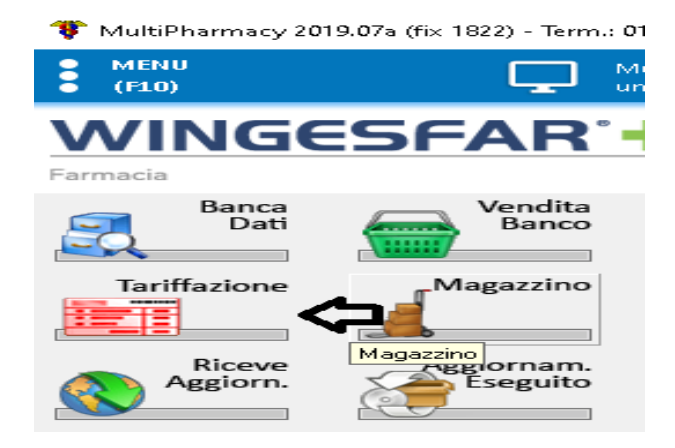

#### Cliccare su → CHIUSURE GUIDATE

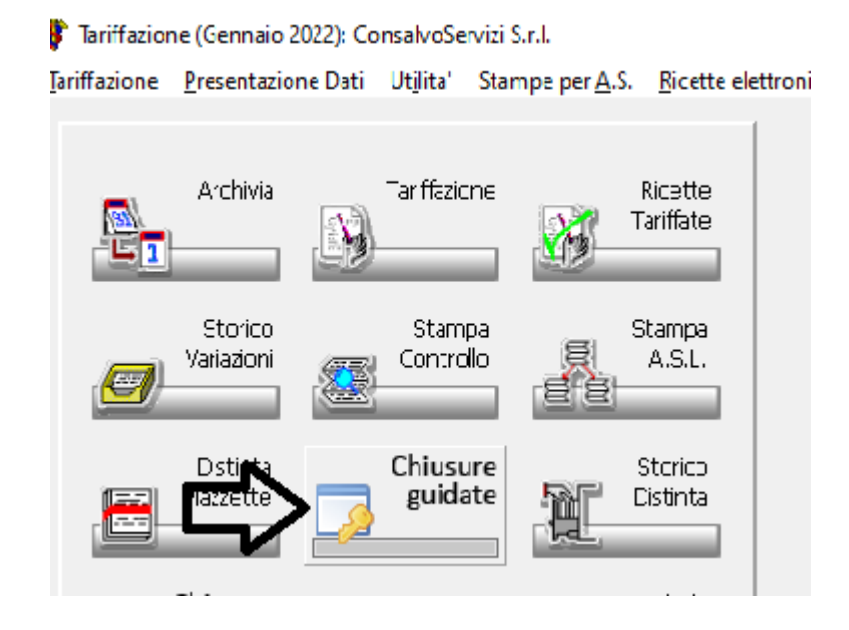

#### ESEGUIRE PROGRESSIVAMENTE LE VOCI INDICATE IN ELENCO $\rightarrow$

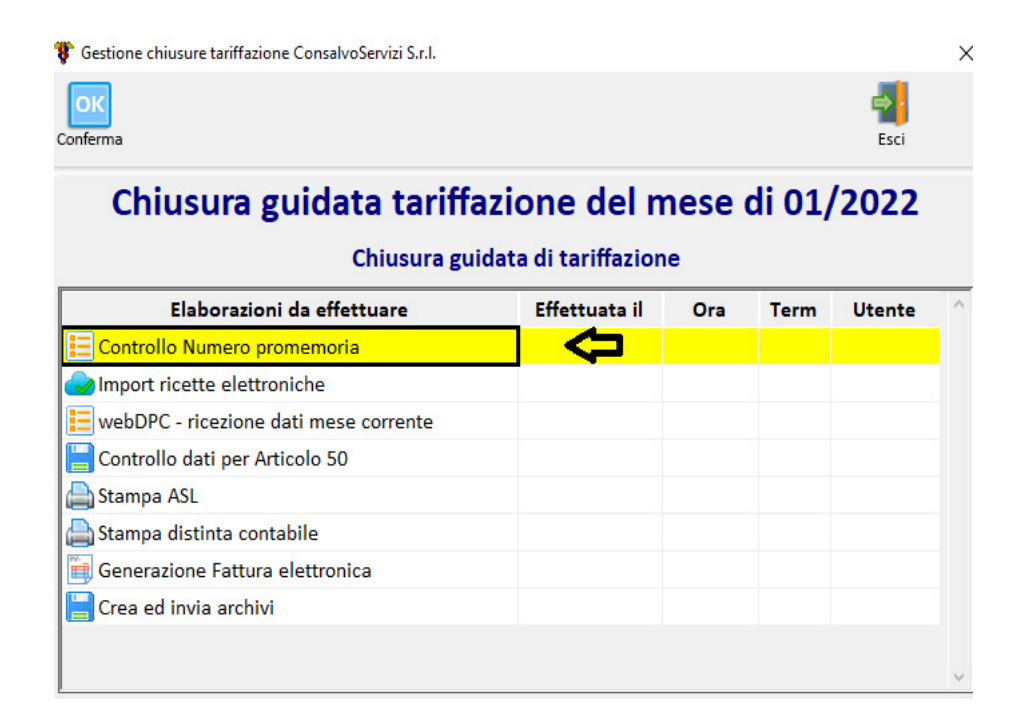

#### 1 ) CONTROLLO NUMERO PROMEMORIA $\rightarrow$

DEVE ESSERE ESEGUITO SOLO DA CHI IMPORTA LE RICETTE ELETTRONICHE DALLA VENDITA. VERIFICA SE CI SONO SALTI NELLA NUMERAZIONE .

#### IMPORT RICETTE ELETTRONICHE $\rightarrow$

SERVE PER IMPORTARE DIRETTAMENTE DALLA VENDITA LE RICETTE ELETTRONICHE EVASE.

DEVE ESSERE ESEGUITO SOLO DA CHI IMPORTA LE RICETTE ELETTRONICHE DALLA VENDITA.

Non deve essere eseguito da chi tariffa manualmente le ricette o con lo scanner etar.

#### WEBDPC – RICEZIONE DATI DEL MESE CORRENTE →

CHIUDERE EFFETTUANDO LA DISTINTA CONTABILE SUL PORTALE WEBDPC ENTRO IL GIORNO 4 DEL MESE.

SERVE PER IMPORTARE LE RICETTE DPC IN WINGESFAR DAL PORTALE WEBDPC.

#### WEBDPC RICEZIONE DATI MESE CORRENTE -> CLICCARE DUE VOLTE SULLA SCRITTA SI APRE UNA

#### SCHERMATA CLICCARE DIRETTAMENTE SU CONFERMA COME RIPORTATO NELL'IMMAGINE SOTTO

| Ricezione dati webDPC del periodo Gennaio 2022                                                                                                    |
|----------------------------------------------------------------------------------------------------|
| Web DPC                                                                                                    |
| 🗆 Istruzioni                                                                                                    |
| Questa funzione si colleghera' al sito webDPC per ricevere i dati relativi alle ricette DPC contabilizzate sul sito. I dati potranno essere utilizzati in base alle disposizioni locali. |
| Effettuare il collegamento se per il mese corrente e' gia' stata contabilizzata la fattura sul sito webDPC, altrimenti i dati non saranno disponibili.                                   |
| Ente                                                                                                    |
| ConsalvoServizi S.r.l.                                                                                                    |
| Periodo competenza: Gennaio ~ 2022 ~                                                                                                    |
| Credenziali                                                                                                    |
| Utente: SA99999 Modifica credenziali                                                                                                    |
| Pin code:                                                                                                    |
| Cod.farmacia/AsI (se diversi da quelli standard)                                                                                                    |
| E-Fatture                                                                                                    |
| Scarica dati per creazione fattura PA                                                                                                    |
| Tipo documento: FD FATTURA DIFFERITA ~                                                                                                    |
| Data documento: 21/11/2022 Questa data verra' usata solo se non disponibile quella del documento scaricato                                                                               |
| (Anno 2022) Nessun documento rilevato relativo all'anno 2022.                                                                                                    |
| Conferma collegamento Esci (Esc)                                                                                                    |

#### CONTROLLARE IL NUMERO DELLE RICETTE DPC, SE CORRETTO CLICCARE SUL PULSANTE IMPORTA.

| 🌹 Dettag | lio ricette WebDpc            |            |            |                   |                                |                |                         |       | ×    |
|----------|-------------------------------|------------|------------|-------------------|--------------------------------|----------------|-------------------------|-------|------|
|          | Stampa Esci                   |            |            |                   |                                |                |                         |       |      |
| Ente:    |                               |            |            |                   | Periodo di tar                 | iffazi         | one: Otto               | bre 2 | 022  |
| Totali   | Compenso netto IVA            | 2.148,000  | _          | Ticket riscossi n | etto IVA 📃 2.1                 | 48,00          | Tot. Imponibil          | e     |      |
|          | Num. Ricette<br>Num. Prodotti | 330<br>358 |            |                   | 2.6                            | 72,56<br>20,56 | _ + IVA<br>Tot. Fattura | 品     |      |
| Num.     | Barcode Ricetta               | Data med.  | Data evas. | Cod. Prod.        | Descr. prod.                   | Qta            | Prezzo                  | Tick  | et ^ |
| 1        | 1500A/4647408908              | 30/09/2022 | 01/10/2022 | 043192347         | TOUJEO*SOLOS 3PEN 300U/ML1,5ML | 1              | 68,28                   |       |      |
| 2        | 1500A/4647435426              | 30/09/2022 | 01/10/2022 | 043615057         | ACCOFIL*1SIR 30MU 0,5ML+AGO    | 1              | 95,18                   |       |      |
| 2        | 1500A/4647435426              | 30/09/2022 | 01/10/2022 | 043615057         | ACCOFIL*1SIR 30MU 0,5ML+AGO    | 1              | 95,18                   |       |      |
| 3        | 1500A/4647201560              | 30/09/2022 | 01/10/2022 | 038744189         | XARELTO*28CPR RIV 20MG         | 1              | 96,76                   |       |      |
| 4        | 1500A/4647412968              | 30/09/2022 | 01/10/2022 | 044315051         | LIXIANA*28CPR RIV 30MG         | 1              | 96,76                   |       |      |
| 5        | 1500A/4646018287              | 27/09/2022 | 01/10/2022 | 043192347         | TOUJEO*SOLOS 3PEN 300U/ML1,5ML | 1              | 68,28                   |       |      |
| 6        | 1500A/4644912653              | 22/09/2022 | 01/10/2022 | 043208091         | XIGDUO*56CPR RIV 5MG+1000MG    | 1              | 56,10                   |       |      |
| 7        | 1500A/4644913307              | 22/09/2022 | 01/10/2022 | 038917011         | RANEXA*60CPR 375MG RP          | 1              | 75,96                   |       |      |
| 8        | 1500A/4647493494              | 30/09/2022 | 01/10/2022 | 038218057         | ADVAGRAF*60CPS 1MG RP          | 1              | 186,00                  |       |      |
| 9        | 1500A/4647485751              | 30/09/2022 | 01/10/2022 | 040223101         | OLANZAPINA SUN*28CPR 10MG      | 1              | 33,50                   |       |      |
| 10       | 1500A/4647350934              | 30/09/2022 | 03/10/2022 | 042557025         | CLOPIDOGREL AUR*28CPR RIV 75MG | 1              | 14,00                   |       |      |
| 11       | 1500A/4647350995              | 30/09/2022 | 03/10/2022 | 044558017         | ENTRESTO*28CPR RIV 24MG+26MG   | 1              | 100,98                  |       |      |

Dopo aver cliccato importa si apre la schermata seguente cliccare solo su conferma

| Import ricette da archivio we                                                           | bDPC (Ottobre 2022).                                                      |                                                | ×                                                      |
|-----------------------------------------------------------------------------------------|---------------------------------------------------------------------------|------------------------------------------------|--------------------------------------------------------|
|                                                                                         |                                                                           |                                                | Periodo: 10 / 2022                                     |
| Import ricette da ar                                                                    | chivio webDPC                                                             |                                                |                                                        |
| Tremite questa procedura<br>dall'archivio webDPC. Le r<br>tariffate ccn l'apposito tipo | e' possibile importan<br>icette verranno quind<br>ricetta sotto indicato. | e nel gestionale le<br>i inserite in tariffazi | ericette rica∨ando i dati<br>one come se fossero state |
| ATTENZIONE: effettuando<br>verranno quindi gestite in c                                 | questa operazione li<br>listinta contabile e ne                           | e ricette webDPC<br>I file Federfarma.         | verranno tariffate e                                   |
| _ Tipo riceta                                                                           |                                                                           |                                                |                                                        |
| Indicare I tipo ricetta da u                                                            | tilizzare per tariffare le                                                | e ricette webDPC.                              |                                                        |
| Tipo ricetta:                                                                           | 2 - Dpc                                                                   |                                                | ~                                                      |
| Dati ultima elaborazione -<br>Data: 08/11/2022                                          | Ora: 15:21:13,23                                                          | Utente:                                        | Term: 05                                               |
|                                                                                         | Conferma                                                                  |                                                | Annulla                                                |

Per verificare se ci sono errori presenti sulle ricette tariffate eseguire il

#### ightarrow <u>Controllo dati per art. 50</u> ightarrow

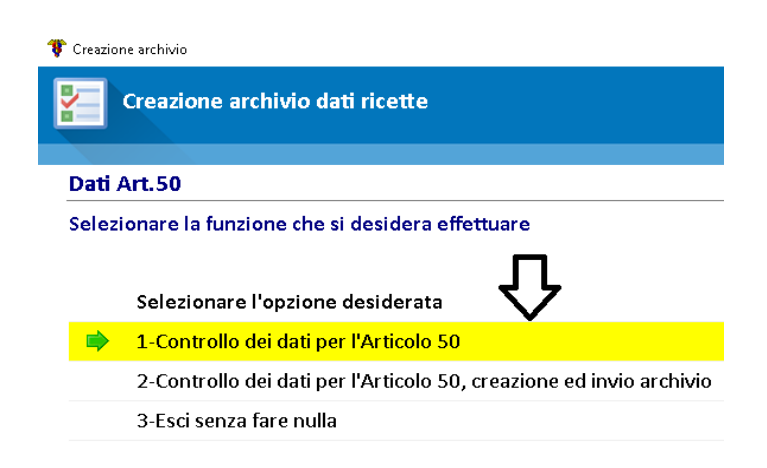

N.B. tranne che per le ricette di ossigeno, per cui il codice esenzione è opzionale, tutti gli altri campi evidenziati in rosso sono da controllare attentamente

#### DISTINTA CONTABILE $\rightarrow$

Posizionarsi nel riquadro di colore blu e premere il tasto <u>INVIO</u> sulla tastiera del pc  $\rightarrow$  e successivamente il tasto <u>CONFERMA</u>  $\rightarrow$ 

Serve per generare la fattura elettronica dell'assistenza integrativa

| 🍞 Stampa distinta contabile                     |                                                    |              | × |
|-------------------------------------------------|----------------------------------------------------|--------------|---|
| Elabora Filtri Uscita                           |                                                    |              |   |
| <b>D P</b>                                      |                                                    |              |   |
| Inserire valori richiesti e scegliere 'Ela      | bora' per iniziale l'elaborazione della distint    | a Contabile. |   |
| Reg.CAMPANIA: distinta contabile (rel.02/07/19) |                                                    |              | ^ |
| Fattura elettronica alla PA                     | Premere INVIO per inserimento dati fattura PA—>    |              |   |
| Rettifiche su SSN                               | rettifica in accredito sul lordo                   | 0,00         |   |
|                                                 | rettifica in addebito sul lordo                    | 0,00         |   |
| Retuiliche su RICETTE INTEGRATIVE               | rettifica in addebito sul lordo PRESIDI            | 0,00         |   |
|                                                 | rettifica in accredito sul lordo DIETOTER. IVA 4%  | 0,00         |   |
|                                                 | rettifica in addebito sul lordo DIETOTER. IVA 4%   | 0,00         |   |
|                                                 | rettifica in accredito sul lordo DIETOTER. IVA 10% | 0,00         |   |
|                                                 | rettifica in addebito sul lordo DIETOTER. IVA 10%  | 0,00         |   |
|                                                 | rettifica in accredito sul lordo APROTEICI. IVA 4% | 0,00         |   |
|                                                 | rettifica in addebito sul lordo APROTEICI. IVA 4%  | 0,00         |   |
|                                                 | rettifica in accredito sul lordo DIETOTER. IVA 10% | 0,00         |   |
|                                                 | rettifica in addebito sul lordo DIETOTER. IVA 10%  | 0,00         |   |
| Rettifiche su DPC                               | rettifica in accredito su DPC                      | 0,00         |   |
|                                                 | rettifica in addebito su DPC                       | 0,00         |   |

| Esci                                                                                                    |                                         |  |  |  |  |  |  |  |
|----------------------------------------------------------------------------------------------------|-----------------------------------------|--|--|--|--|--|--|--|
| Inserimento                                                                                                    | Inserimento dati per la fattura alla PA |  |  |  |  |  |  |  |
| al 31/03/2015 l'emissione delle fatture nei confronti della Pubblica Amministrazione (PA) deve avvenire<br>sclusivamente in forma elettronica. A tale scopo si richiede l'inserimento del Tipo e della Data documento. Di<br>onseguenza, in fase di generazione distinta, le fatture verranno proposte come nuovi documenti emessi.<br>'utente avra' quindi la facolta' di salvare tali fatture e di inviarle alla PA.<br>er le fatture emesse con data antecedente al 31/03/2015 e' possibile procedere con la modalita' tradizionale. |                                         |  |  |  |  |  |  |  |
|                                                                                                    | A.S.L. CASERTA                          |  |  |  |  |  |  |  |
| Tipo documento                                                                                                    | FP - Fattura pa 🗸 🗸                     |  |  |  |  |  |  |  |
| Data documento                                                                                                    | 01/09/2019 🛛 🗝 -                        |  |  |  |  |  |  |  |
| Ultimo nr. documento                                                                                                    | 0 Modifica                              |  |  |  |  |  |  |  |
|                                                                                                    | nferma <u>A</u> nnulla                  |  |  |  |  |  |  |  |

Successivamente compilare la distinta contabile inserendo i dati del <u>FARMACUP</u>, <u>CUP, TAMPONI</u> dello <u>SCREENING</u> ed eventuali <u>ADDEBBITI O ACCREDITI</u> comunicati dall'ASL

Procedere elaborando la distinta cliccando sul tasto in alto a sinistra  $\rightarrow$  <u>SIGMA</u>  $\rightarrow$ 

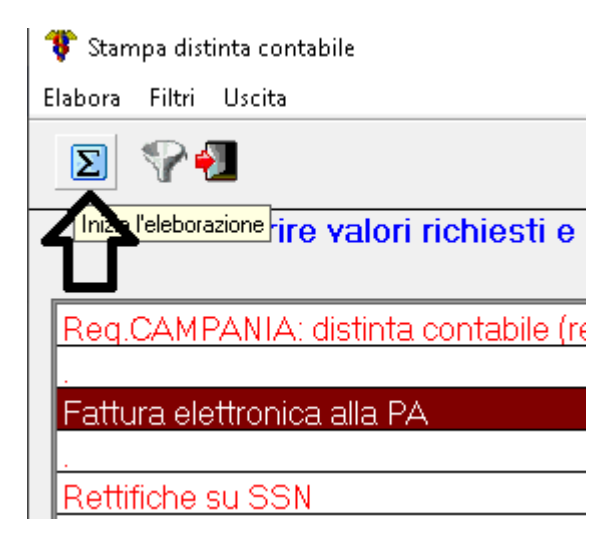

Cliccare sul pulsante evidenziato per procedere con la stampa della distinta  $\rightarrow$  <u>SIGMA</u>

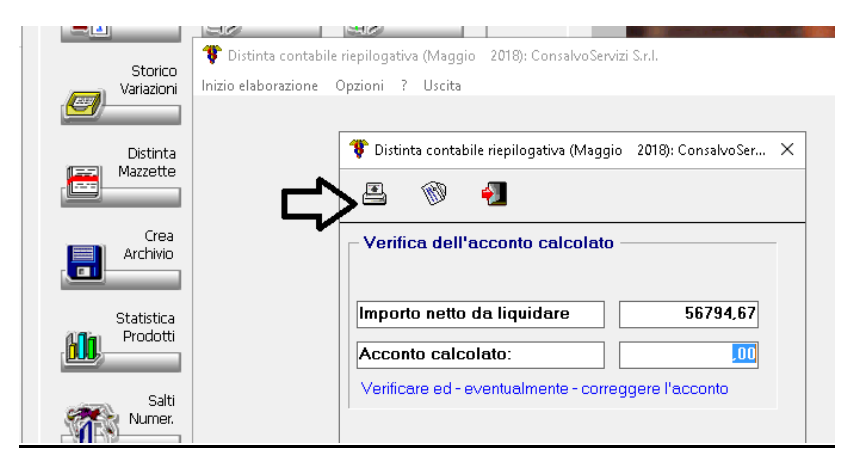

# $\frac{\text{Prima di procedere con la stampa della distinta controllare che tutte le ricette siano state}{\text{caricate sulla distinta}} \rightarrow$

USCIRA' LA DISTINTA CONTABILE RIEPILOGATIVA

(prima pagina)

CONTROLLARE LE RICETTE DEM

CONTROLLARE LE RICETTE ROSSE

CONTROLLARE IL CUP

RETTIFICHE SULLE RICETTE CONVENZIONALI.

### USCIRA' ANCHE LA DISTINTA CONTABILE ASSISTENZA INTEGRATIVA CONTROLLARE LE RICETTE PRESIDI DIABETICI CONTROLLARE LE RICETTE CELIACHIA CONTROLLARE LE RICETTE APROTEICHE CONTROLLARE LE RICETTE DPC CONTROLLARE IL FARMUCUP

CONTROLLARE TUTTI GLI ALTRI VALORI RETTIFICHE TAMPONI ECC.

| me | Strume | nti                     | 01_2019090                          | 1_014 ×             |         |        |        |            |                 |         |            |        |                         |
|----|--------|-------------------------|-------------------------------------|---------------------|---------|--------|--------|------------|-----------------|---------|------------|--------|-------------------------|
| 6  | ₽ 🖶    |                         | Q                                   | $\bigcirc$          | 4       | / 3    | R.     | -<br>-<br> | ∋ ⊕             | 111% 👻  | <b>₽</b> - |        | Ę                       |
|    |        |                         |                                     |                     |         |        |        |            |                 |         |            |        |                         |
|    |        |                         |                                     | DISTI               |         |        |        | EPILO      | GATIVA          |         |            |        |                         |
|    | Regio  | one CA                  | MPANIA                              |                     |         |        |        |            |                 | A.S.L.  | SALEF      | NO     |                         |
|    | -      |                         | Farmacia :                          | Consalv             | oServiz | i S.r. | 1.     |            |                 |         | Codi       | ce:    | 276                     |
|    |        |                         | Indirizzo:<br>00000                 |                     |         |        |        |            |                 |         |            |        |                         |
|    | P. IV  | A:                      |                                     | Cod.                | Fisc.:  |        |        |            |                 |         |            |        |                         |
|    | Tipo   | farma                   | cia: Urban                          | a Privat            | a       |        | R      | .cavi:     | Superio         | ri a E. | 450.0      | 000,00 |                         |
|    |        |                         |                                     |                     |         |        |        | Rice       | tte             | Nr.     |            | v      | alore                   |
|    |        |                         |                                     |                     |         |        |        | Rice       | tte Car.        | 0       | E.         |        | 0,00                    |
|    |        |                         |                                     |                     |         |        |        |            | LLe Dem.        | I 2 839 |            |        |                         |
|    | Ricet  | te sp                   | edite nel                           | mese di             | Maggio  | ann    | 0 2018 | B Tota     | le Ric.         | 2.839   | E.         | 83.1   | 64,81                   |
|    | Ricet  | te sp<br>Impor<br>Retti | edite nel<br>to Lordo<br>fiche in a | mese di<br>ccredito | Maggio  | ann    | 0 2018 | Tota       | le Ric.<br>+ E. | 0,00    | E.         | 83.1   | 64,81<br>64,81<br>64,81 |

| 🌹 emissi        | ONE FATTURA PA - Dati F     | rincipali -                      |             |               |                |                        |                       |                       |                     |                     |                    |                |                         |          |         |               |             | ٥    | × |
|-----------------|-----------------------------|----------------------------------|-------------|---------------|----------------|------------------------|-----------------------|-----------------------|---------------------|---------------------|--------------------|----------------|-------------------------|----------|---------|---------------|-------------|------|---|
| Modifica        | Hore Contraction Department | ettaglio<br>ordine<br>alfabetico | i<br>Avanti | 8<br>Anagraf. | Abbina<br>Doc. | Modifica<br>elenco pr. | Aggiungi<br>riga nom. | Modifica<br>destinat. | Altri Dati<br>PA/PR | Azzera<br>intestat. | Modifica<br>ticket | Scon<br>su rig | to Modifi<br>he intesta | Tastiera | R<br>co | eset<br>lonne | )<br>Stampa | esci |   |
| <u>D</u> ata do | cumento Numer <u>o</u>      | documento                        | Destina     | atario        |                |                        |                       |                       |                     |                     |                    |                |                         |          |         |               |             |      |   |
| 02              | /07/2019                    | 2 / PA                           | A.S.L. (    | CASERTA       |                |                        |                       |                       | CASER               | TA (CE) 8:          | 100 - VI/          | A UNIT/        | a' Italian              | IA, 28   |         |               |             |      |   |
| Dati pri        | ncipali Altri dati Ini      | formazioni Fattu                 | ıra Elettr  | onica         |                |                        |                       |                       |                     |                     |                    |                |                         |          |         |               |             |      |   |
| Tipo            | Prodotto                    |                                  |             |               | Prz            | unit                   | Um                    | Qta                   | Imp                 | orto (Eur           | o) Iva             | a %            | Sconto                  |          |         |               |             |      | ^ |
| V               | Aproteici                   |                                  |             |               |                | 2,84                   |                       | 1                     |                     | 2,8                 | 34 10              | )              |                         |          |         |               |             |      |   |
| V               | Ricette prep. canna         | abis                             |             |               | 20             | 0,00                   |                       | 1                     |                     | 200,0               | 00 10              | )              |                         |          |         |               |             |      |   |
|                 |                             |                                  |             |               |                |                        |                       |                       |                     |                     |                    |                |                         |          |         |               |             |      |   |
|                 |                             |                                  |             |               |                |                        |                       |                       |                     |                     |                    |                |                         |          |         |               |             |      |   |

CLICCARE SUL TASTO STAMPA DOPO CHIEDE DI SALVARE LA FATTURA RISPONDERE SI.

| Fattura El     | ettronica              |       |          |   |                |
|----------------|------------------------|-------|----------|---|----------------|
|                | SALVATAGGIO FATTURA PA |       |          |   |                |
|                |                        |       | itura pa |   |                |
|                | Fattura<br>Elettronica | Salva | Sospendi | Ċ | Non<br>Salvare |
| nca<br>essuno) | Numero di copie:       | 1     |          |   |                |

Il documento in questo modo sarà disponibile nella sezione **BOLLE E FATTURE → INTERROGAZ. DOCUMENTI** 

#### cliccare due volte sulla scritta $\rightarrow$ CREA ED INVIA ARCHIVI

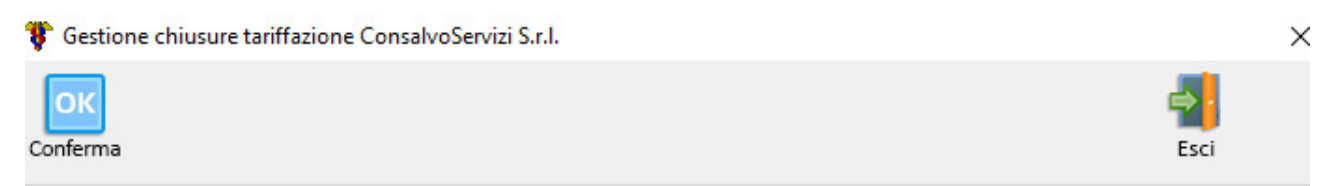

## Chiusura guidata tariffazione del mese di 01/2022

#### Chiusura guidata di tariffazione

| Elaborazioni da effettuare            | Effettuata il | Ora | Term | Utente | ^ |
|---------------------------------------|---------------|-----|------|--------|---|
| 📃 Controllo Numero promemoria         |               |     |      |        |   |
| 😪 Import ricette elettroniche         |               |     |      |        |   |
| webDPC - ricezione dati mese corrente |               |     |      |        |   |
| 🔚 Controllo dati per Articolo 50      |               |     |      |        |   |
| 🚔 Stampa ASL                          |               |     |      |        |   |
| 🚔 Stampa distinta contabile           |               |     |      |        |   |
| Generazione Fattura elettronica       |               |     |      |        |   |
| 🔚 Crea ed invia archivi               |               |     |      |        |   |
|                                       |               |     |      |        |   |
|                                       |               |     |      |        | ~ |

## → SUCCESSIVAMENTE SI APRIRA LA SEGUENTE SCHERMATA CLICCARE SU CONFERMA E SEGUIRE LE ISTRUZIONI PER L'INVIO DEI DATI

| Archivio ricette per FEDERFARMA                                                                                                    | . · · · ×                                             |
|----------------------------------------------------------------------------------------------------|-------------------------------------------------------|
|                                                                                                    | Periodo: 10 / 2022                                    |
| Creazione archivio ricette FEDERFARMA (                                                                                                    | ver. 2008)                                            |
| L'archivic verre' creato pci spiedito via modem.                                                                                                    |                                                       |
| Dati delle farmacia   Codice: Provincia: Ocdice AsI:   Codice ISTAT Comune:   Tipo farmacia: Jrbana Privata   Jrbana Privata V   Fatturato: ricavi arnu SSN, al netto d Iva, sconto e altre eventuali deduzion: V |                                                       |
| Tipo opurazione: Inserimento per primo invio                                                                                                    | ~                                                     |
| Canfe rma                                                                                                    | Annulla                                               |
| Cambia Comune Farm. Cambia Tipo/Fatturato                                                                                                    | Floppy/Modem                                          |
| Crea Account PEC2 Invia archivio gia' creat                                                                                                    | Archivio creato il 08/11/2022<br>alle ore 15:45:40,32 |
| Sola cifratura c.fisc.                                                                                                    |                                                       |

Verrà richiesto di **CONFERMARE** e sarà inviato l'archivio con tutte le ricette del mese corrente.

PER CHI INVIA A SOGEI NON HA DELEGA FEDERFARMA ESCE LA SCHERMATA SOTTO DA CONTINUARE

| 8 | Ricette | per SOGEI | - FARMACIA | GIOTTO | SAS |
|---|---------|-----------|------------|--------|-----|
|---|---------|-----------|------------|--------|-----|

| TRASMISSIONE DEI DA<br>DELL'ECONOMIA E DE<br>Applicazione art 50 del D I             | ATI DELLE RICETT<br>LLE FINANZE (ver.                                                                                                    | E AL MINISTERO<br>2.0 - 2008)<br>Convertito dalla Legge n |
|--------------------------------------------------------------------------------------|----------------------------------------------------------------------------------------------------|-----------------------------------------------------------|
| 326 del 24/11/2003.                                                                  |                                                                                                    | ,                                                         |
| Periodo tariffazione<br>Codice Farmacia<br>Codice ASL farmacia<br>Provincia Farmacia |                                                                                                    | ^                                                         |
| Pin-Code Farmacia                                                                    | 21 Contraction of the second second sec | un de la solette dans de la solette et 🗸 🗸 🗸              |
| Tipo farmacia                                                                        | a:                                                                                                    |                                                           |
| Privata                                                                              |                                                                                                    | $\sim$                                                    |
| Flag Operazio                                                                        | one:                                                                                                    |                                                           |
| Inserimento                                                                          |                                                                                                    | ~                                                         |
| ۍ<br>ا                                                                               |                                                                                                    |                                                           |
| Conferma                                                                             | Annulla                                                                                                    | Abilita tipo Farmacia                                     |
|                                                                                      |                                                                                                    | Installa client SOGEI                                     |

Inviare il file creato con il programma ricette ssonline di sogei.

Controllare la ricevuta sul sito www.sistemats.it

Cliccare su **area riservata** - **operatori** - **accedi con credenziali,** assicurarsi di inserire i dati corretti utilizzati anche per le ricette elettroniche in wingesfar, ( **dopo il secondo tentativo errato non proseguire con l'inserimento della password perché bloccante**).

 $\times$ 

Dopo aver inserito le credenziali cliccare su conferma.

Entrati nell'area riservata, sul menù a sinistra cliccare su invio telematico poi in alto ricevute poi ricevute dal giorno 1/Luglio/2010, selezionare la data invio cliccare su carica e poi cliccare sul file sotto ricevute.

Scaricare e stampare.

#### N.B. LA FATTURA ELETTRONICA GENERATA VA' INVIATA SOLO se si è in possesso del numero d'ordine ( NSO).